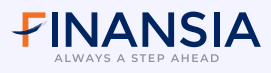

## ขั้นตอนการทำ Two-Factor Authentication ผ่าน www.fnsyrus.com

กรณี ยืนยันตัวตนผ่านหมายเลงโทรศัพท์มือถือ (SMS-OTP)

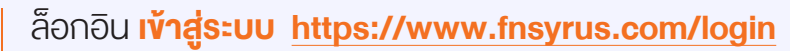

- กรอก Username และ Password
- กด <mark>Submit</mark>

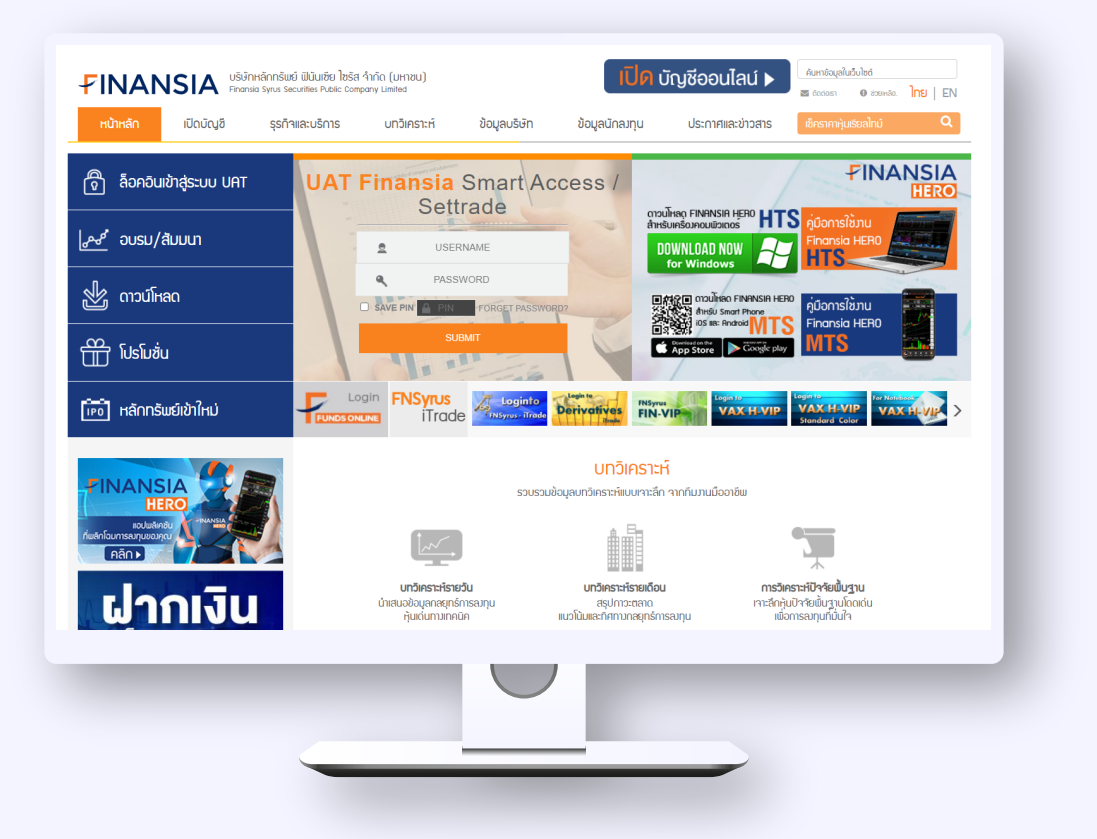

- เลือกการยืนยันตัวตน ผ่านหมายเลงโทรศัพท์มือถือ (ฝั่งสีน้ำเงิน)
- กดปุ่ม **คลิกที่นี่เพื่อรับ SMS-OTP**

| ารยืนยันตัวตน                                                                                                    |                                                                    |
|----------------------------------------------------------------------------------------------------|--------------------------------------------------------------------|
| เพื่อให้เป็นไปตามเกณฑ์ กลค. สำหรับการชินชินตัวตม 2 ขั้นตอน (2FA) และมาด<br>OTP หรือ Notification-OTP ในช่องทางใดช่องทางหนึ่ง ดังต่อไปนี้ | รฐานความปลอดกัยในการเข้าถึงข้อมูล กลุณายืนยันตัวตนของท่านผ่าน SMS- |
| ผ่านทางหมายเลงโทรศัพท์มือถือ                                                                                                    | ผ่านทาง Application Finansia HERO                                  |
| (SMS)                                                                                                    | (Notification)                                                     |
| คลิกที่มีพื่อรับ SMS-OTP                                                                                                    | กลักที่มีเพื่อรับ Notification-OTP                                 |
| . Him                                                                                                    | สารกิด คลิกส์นี่                                                   |
| Udbuluarioo                                                                                                    |                                                                    |

| 3        | sən <mark>sหัส SMS-OTP</mark>                                                                                                    |                                                                                                    |
|----------|----------------------------------------------------------------------------------------------------|----------------------------------------------------------------------------------------------------|
|          | <b>FINANSIA</b><br>ALWAYS A STEP AHEAD                                                                                                    | Username 31186<br>Sign Out                                                                                                    |
|          | การยืนยันตัวตนผ่านหมายเลงโทรศัพท์มือถือ                                                                                                    | TH   EN                                                                                                    |
|          | หมายเลขโกรศัพท์ 081-8XX-XX56                                                                                                    |                                                                                                    |
|          | OTP Ref. A109                                                                                                    |                                                                                                    |
|          | กรุณากรอกรหัส SMS-OTP <b>123456</b><br>กรุณาครวจสอบรหัส OTP บนไทรศัพท์มือก็ององท่านภายใน 6 นาที<br>หากท่านไม่ได้รับรหัส OTP กรุณาคลิกที่มีเพื่องอรับรหัส BMS-OTP โหปดีกครั้<br>มีขมัน                                                                                                    | a in 14 second                                                                                                    |
|          | หมายเหตุ: Two-Factor Authentication (2FA) คือ การไส่ธหัสน่าน 2 ชิ้น ได้แก่ ธหัสม่าน (Password) และธหัส OTP ที่ได้ธีบทาง SMS คามนไข<br>กรีพย์และคลาคหลักกรีพย์ (ก.ส.ศ.) คามประกาศแนวปฏิบัติที่ บป.5/2563 https://publish.sec.or.th/ms/8768s.pdf                                                                                                    | ยบายของสำนักงานคณะกรรมการทำกับหลึก                                                                                                    |
|          |                                                                                                    |                                                                                                    |
| <b>1</b> | ดปุ่ม <b>ฮืนฮัน</b>                                                                                                    |                                                                                                    |
| <b>1</b> | ดปุ่ม ยืนยัน                                                                                                    | Userame Same<br>Sign Out                                                                                                    |
| <b>1</b> | ดปุ่ม <b>ยืนยัน</b><br>เพิ่มรับ<br>เพิ่มรับ<br>เพิ่มรา<br>เพิ่มรับ<br>เพิ่มรับ<br>เพิ่มรับ<br>เพิ่มรับ<br>เพิ่มรับ<br>เพิ่มรับ<br>เพิ่มรับ<br>เพิ่มรา<br>เพิ่มรับ<br>เพิ่มรับ<br>เพิ่มรับ<br>เพิ่มรับ<br>เพิ่มรับ<br>เพิ่มรา<br>เพิ่มรับ<br>เพิ่มรับ<br>เพิ่มรา<br>เพิ่มรับ<br>เพิ่มรับ<br>เพิ่มรับ<br>เพิ่มรับ<br>เพิ่มรับ<br>เพิ่มรับ<br>เพิ่มรับ<br>เพิ่มรับ<br>เพิ่มรับ<br>เพิ่มรับ<br>เพิ่มรับ<br>เพิ่มรับ<br>เพิ่มรา<br>เพิ่มรา<br>เพิ่มรา<br>เพิ่มรา<br>เพิ่มรา<br>เพิ่มรา<br>เพิ่มรา<br>เพิ่มรา<br>เพิ่มรา<br>เพิ่มรา<br>เพิ่มรา<br>เพิ่มรา<br>เพิ่มรา<br>เพิ่มรา<br>เพิ่มรา<br>เพิ่มรา<br>เพิ่มรา<br>เพิ่มรา<br>เพิ่มรา<br>เพิ่มรา<br>เพิ่มรา<br>เพิ่มรา<br>เพิ่มรา<br>เพิ่มรา<br>เพิ่มรา<br>เพิ่มรา<br>เพิ่มรา | Username States<br>Sign Out                                                                                                    |
| <b>1</b> | ดปุ่ม <b>ยืนยัน</b><br>การยืนยันตัวตนเง่านหมายเลงโทรศัพท์มือถือ                                                                                                    | Username Salane<br>Bign Out<br>TH   EN                                                                                                    |
| <b>1</b> | οι                                                                                                    | Username Stiller<br>Sign Out                                                                                                    |
| <b>1</b> | Adju อื่นยัน<br>ทางสารางสาราง<br>การยื่นยันตัวตนเข่านหมายเลขโทรศัพท์มือถือ<br>หมายเลขโทรศัพท์ 081-8XX-XX56<br>มายเลขโทรศัพท์ 081-8XX-XX56<br>มายเลขโทรศัพท์ 081-8XX-XX56<br>มายเลขโทรศัพท์ 081-8XX-XX56<br>มายเลขโทรศัพท์ 081-8XX-XX56<br>มายเลขโทรศัพท์ 081-8XX-XX56<br>มายเลขโทรศัพท์ 081-8XX-XX56<br>มายเลขโทรศัพท์ 081-8XX-XX56<br>มายเลขโทรศัพท์ 081-8XX-XX56<br>มายเลขโทรศัพท์ 123456<br>กฎากรองสอบสรัส 017 หมุโครศัพท์มือก็อุของกำนายไป 6 นที<br>หาการเป็นได้รับจริย์ 017 กฎการเป็นสร้างสรัส 017 หมุโครศัพท์มือก็อุของกำนายไป 6 นที                                                                                                    | Username Salasse<br>Sign Out<br>TH EN                                                                                                    |
| <b>4</b> | AILINE STRATES AND AND AND AND AND AND AND AND AND AND                                                                                                    | العام العام ال<br>معام العام العام العام العام العام العام العام العام العام العام العام العام العام العام العام العام العام العام العام العام العام العام العام العام العام العام العام العام العام العام العام الع<br>معام العام العام العام العام العام العام العام العام العام العام العام العام العام العام العام العام العام العام العام العام العام العام العام العام العام العام العام العام العام العام العام العام العام العام العام العام العام العام العام العام العام العام العام العام العام العام العام العام العام<br>مام العام العام العام العام العام العام العام العام العام العام العام العام العام العام العام العام العام العام العام العام العام العام العام العام العام العام العام العام العام الع<br>مام العام العام العام العام العام العام العام العام |
| <b>1</b> | ALI O CONTRACTOR ADMEntion of PAPA from mailed infortung 2 for the strategy of parameter strategy of the strategy of the strat                                                                                                    | العام المعام المعام<br>المعام المعام المعام المعام المعام المعام المعام المعام المعام المعام المعام المعام المعام المعام المعام المعام المعام المعام المعام المعام المعام المعام المعام المعام المعام المعام المعام المعام المع<br>ماليا معام المعام المعام المعام المعام المعام المعام المعام المعام المعام المعام المعام المعام المعام المعام المعام المعام المعام المعام المعام المعام المعام المعام المعام المعام المعام المعام المعام المعام المعام المعام المعام المعام المعام المعام المعام المعام المعام المعام المعام المعام المعام<br>ماليا معام المعام المعام المعام المعام المعام المعام المعام المعام المعام المعام المعام المعام المعام المعام المعام المعام المعام المعام المعام المعام المعام المعام المعام المعام المعام المعام المعام المعام المعام المعام المعام المعا     |

กรณี ยืนยันตัวตนผ่านแอป Finansia HERO (Notification-OTP)

ี่ล็อ∩อิน **เข้าสู่ระบบ** <u>https://www.fnsyrus.com/login</u>

- กด **Submit**

| ้<br>ล็อคอินเข้าสู่ระบบ UAT    | UAT Finansia                                                | Smart Access /                                                                              |                                                                                                    |                                |
|--------------------------------|-------------------------------------------------------------|---------------------------------------------------------------------------------------------|----------------------------------------------------------------------------------------------------|--------------------------------|
| <i>ช</i> ื่อบรม/สัมมนา         | L USE                                                       | RNAME                                                                                       | duniser Filenausin Here HTS Auguans<br>HSUInSophouilainos<br>DOWNLOAD NOW<br>for Windows                    | รใช้มาน<br>ia HERO             |
| ฏ ดาวน์โหลด                    | SAVE PIN A PIN                                              | SWORD                                                                                       | การอาการมีหลด FINANSIA HERO<br>ก็เมือการ<br>สี่เห็น a dhisu smart Phone<br>คาสา II Sa we Android MTC Finans | รใช้ภาน<br>ia HEBO             |
| ວ ໂປຣໂນສັ່ນ                    | s                                                           | JBMIT                                                                                       | App Store Coccede play                                                                                      | 3                              |
| อ๋] หลั∩ทรัพย์เข้าใหม่         |                                                             | de Loginto Derivatives FIN                                                                  | Legin to<br>VAX H-VIP VAX H-<br>Standard 0                                                                  | VIP VAX H-VIP >                |
|                                |                                                             | <b>บทวิเครา</b> ะ<br>รวบรวมข้อมูลบทวิเคราะทีแบบเจาะสั                                       | <mark>Hี้</mark><br>ก จากทีมมนมืออาชิพ                                                                      |                                |
| เกรือมการคนทุนของกุณ<br>คลิก > | Į.                                                          |                                                                                             |                                                                                                    |                                |
| ฝากเงิน                        | <b>บทวิเคราะห์รา</b><br>น้ำเสนอข้อมูลกลยุก<br>หุ้นเด่นทางเก | <b>เยวัน บทวิเคราะห์รายเด็</b> ส<br>ร์การถภุน สรุปกาวะตลาด<br>กนิค แนวโน้มและทิศทางกลยุทร์เ | <b>น การวิเคราะห์ปัจจัยเ</b> มื่<br>เกาะลึกหุ้นปัจจัยเข้มฐา<br>การณทุน เมื่อการณทุนที่นั่น                  | <b>นฐาน</b><br>มัดดเด่น<br>ปัจ |
| _                              | _                                                           |                                                                                             |                                                                                                    | _                              |

เลือกการยืนยันตัวตน ผ่าน Application Finansia HERO (ฝั่งสีส้ม)
กดปุ่ม คลิกที่นี่เพื่อรับ Notification-OTP

| การยืบยับตัวตบ                                                                                                    | TH   EN                                                                     |
|----------------------------------------------------------------------------------------------------|-----------------------------------------------------------------------------|
| เพื่อให้เป็นไปตามเกณฑ์ กลด. สำหรับการยืนยันตัวดน 2 ขั้นตอน (2FA) และมาตร<br>OTP หรือ Notification-OTP ในช่องกางใดช่องกางหนึ่ง ดังต่อไปนี้ | รฐานความปลอดภัยในการเข้าถึงข้อมูล กรุณายืนยินตัวตนของท่านผ่าน SMS-          |
| ผ่านทางหมายเลงโทรศัพท์มือถือ                                                                                                    | ผ่านทาง Application Finansia HERO                                           |
| (SMS)<br>คลิกที่มีเพื่อรับ SMS-OTP                                                                                                    | (Notification)<br>กษัพร์เม่พีงชัม Notification-OTP                          |
|                                                                                                    |                                                                             |
| เปลี่ยมแปลงแบด                                                                                                    | มีอกิอ กลิกที่นี่                                                           |
| หมายเทรา: Two-Factor Authentication (2FA) คือ การไส่สลัสบุ่าน 2 ตั้น ได้เก่ เจรัสบุ่าน (Pass                                              | www.th.และเห็ส CTP ที่ได้ถึงการ SMS ตาแบโบเวยงองสำนักงานคณะกระบาทรกำกับหลัก |
| ทธิพย์และคลาคหลักทธิพย์ (ก.ล.ค.) ตามประกาศแนวปฏิบัติที่ นป.5/2563 https://publish.se                                                      | c.or.tl/\nrs/8768s.pdf                                                      |
|                                                                                                    |                                                                             |

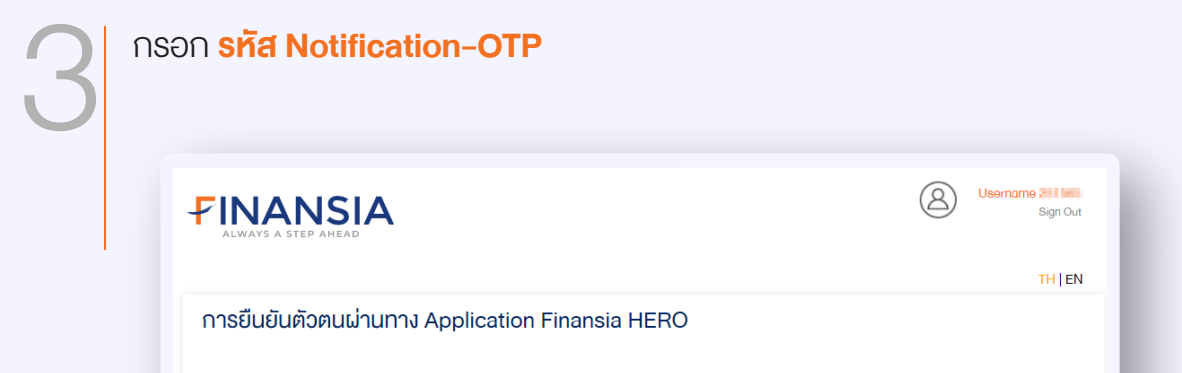

| กรุณากรอกรหัส Notification-OTP                                                                             | 123456                                                                                                    |
|----------------------------------------------------------------------------------------------------|----------------------------------------------------------------------------------------------------|
|                                                                                                    | กรุณาตรวจสอบรหัส OTP บนโทรศัพท์มือถือของท่านภายใน 5 นาที<br>หวดท่านไปได้รับเหลีย OTP ออาเวอลิตที่ที่เพื่อของเพลีย OTP ใหม่มีอออั้ง In 12 second |
|                                                                                                    |                                                                                                    |
|                                                                                                    | ยืนยัน                                                                                                    |
|                                                                                                    |                                                                                                    |
|                                                                                                    |                                                                                                    |
|                                                                                                    |                                                                                                    |
|                                                                                                    | เส่งหัสผ่าน 2 ชั้น ได้แก่ งหัสผ่าน (Password) และงหัส OTP ที่ได้งับทาง SMS ตามนโยบายของสำนักงานคณะกระมการกำกับหลัก                              |
| หมายเหตุ: Two-Factor Authentication (2FA) คือ การไ<br>กรัพย์และตลาดหลัดกรัพย์ (ก.ล.ต.) ตามประกาศแมวปกิ     | 1767 UL 5/2563 https://publish.sec.or.th/nrs/8768s.pdf                                                                                          |
| หมายเหตุ: Two-Factor Authentication (2FA) คือ การไ<br>ทรัพย์และตลาดหลักทรัพย์ (ก.ล.ต.) ตามประกาศแนวปฏิ<br> | וְטָשְׁה ul.5/2563 https://publish.sec.or.th/nrs/8768s.pdf                                                                                      |
| หมายเหตุ: Two-Factor Authentication (2FA) คือ การไ<br>ทรัพย์และตลาคหลักทรัพย์ (ก.ล.ต.) ตามประกาศแนวปฏิ     | URRT UU.5/2563 https://publish.sec.or.th/nrs/8768s.pdf                                                                                          |

|          | VANSIA<br>WAYS A STEP AHEAD                                                                          |                                                                                                    | 8            | Username Till III<br>Sign Ou |
|----------|----------------------------------------------------------------------------------------------------|----------------------------------------------------------------------------------------------------|--------------|------------------------------|
|          |                                                                                                    |                                                                                                    |              | TH   El                      |
| การ      | ยืนยันตัวตนผ่านทาง Applic                                                                            | ation Finansia HERO                                                                                                    |              |                              |
|          | กรุณาตรวจสอบรหัส Notification-OTP                                                                    | งอง Application Finansia HERO บนโทรศัพท์เมื่อถือ                                                                                               |              |                              |
|          | OTP Ref.                                                                                             | D61B                                                                                                    |              |                              |
|          | กรุณากรอกรหัส Notification-OTP                                                                       | 123456                                                                                                    |              |                              |
|          |                                                                                                    | กรุณาตรวจสอบรหัส OTP บนไทรศัพท์มือถือของท่านภายใน 5 นาที<br>หากท่านไม่ได้รับรหัส OTP กรุณาคลิกที่นี่เพื่อขอรับรหัส OTP ใหม่อีกครั้ง In 13 seco | nd           |                              |
|          | (                                                                                                    | ยืมยัน                                                                                                    |              |                              |
| н⊔<br>nš | ายเหตุ: Two-Factor Authentication (2FA) คือ การไล<br>พย์และคลาดหลักทรัพย์ (ก.ล.ค.) คามประกาศแนวปฏิบ่ | ไขศัสผ่าน 2 ชั้น ได้แก่ ยศัสผ่าน (Password) และยศัส OTP ที่ได้รับทาง SMS คามนโยบายพ<br>โศที่ นป.5/2563 https://publish.sec.or.th/nrs/8768s.pdf | องสำนักงานคณ | ะกรรมการกำกับหลัก            |
|          |                                                                                                    |                                                                                                    |              |                              |

## หมายเหตุ

- ลูกค้าต้องมีแอป Finansia HERO ในเครื่อง Smart phone หรือ Tablet
- ลูกค้าต้องเคยผ่านการทำ 2FA ที่แอป Finansia HERO ในเครื่องดังกล่าวเรียบร้อยแล้ว
- ลูกค้าที่ไม่เคยผ่านการทำ 2FA ที่แอปFinansia HERO จะไม่พบช่องให้กครับ Notification-OTP
- ลูกค้าต้องมีการเปิดใช้งาน Notification ที่แอป Finansia HERO และตัวเครื่อง Smart phone หรือ Tablet
- เริ่มใช้ระบบ Two-Factor Authentication ผ่าน www.fnsyrus.com ได้ตั้งแต่วันที่ 24 ก.ค. 64

สอบถามข้อมูลเพิ่มเติมได้ที่ 🕓 02-782-2400

(f) finansia syrus securities

💿 @finansia 🛛 🕢 Finansia

www.fnsyrus.com